## PARA REALIZAR O PROCESSO DE MIGRAÇÃO DO E-MAIL @ifsc.usp.br PARA USP-G

Acesse o endereço <u>https://id.usp.br</u> e siga os passos mostrados nas telas a seguir.

Clicar em "Entrar".

| ISP                                                                | Universidade de São Paulo<br>Brasil |
|--------------------------------------------------------------------|-------------------------------------|
| ✓ Minha conta                                                      | Autenticação de usuário             |
| Minha conta     Primeiro acesso     Esqueci minha senha     Entrar | Autenticação de usuário Entrar      |
|                                                                    |                                     |

## Digitar o Número USP e a Senha Única da USPdigital.

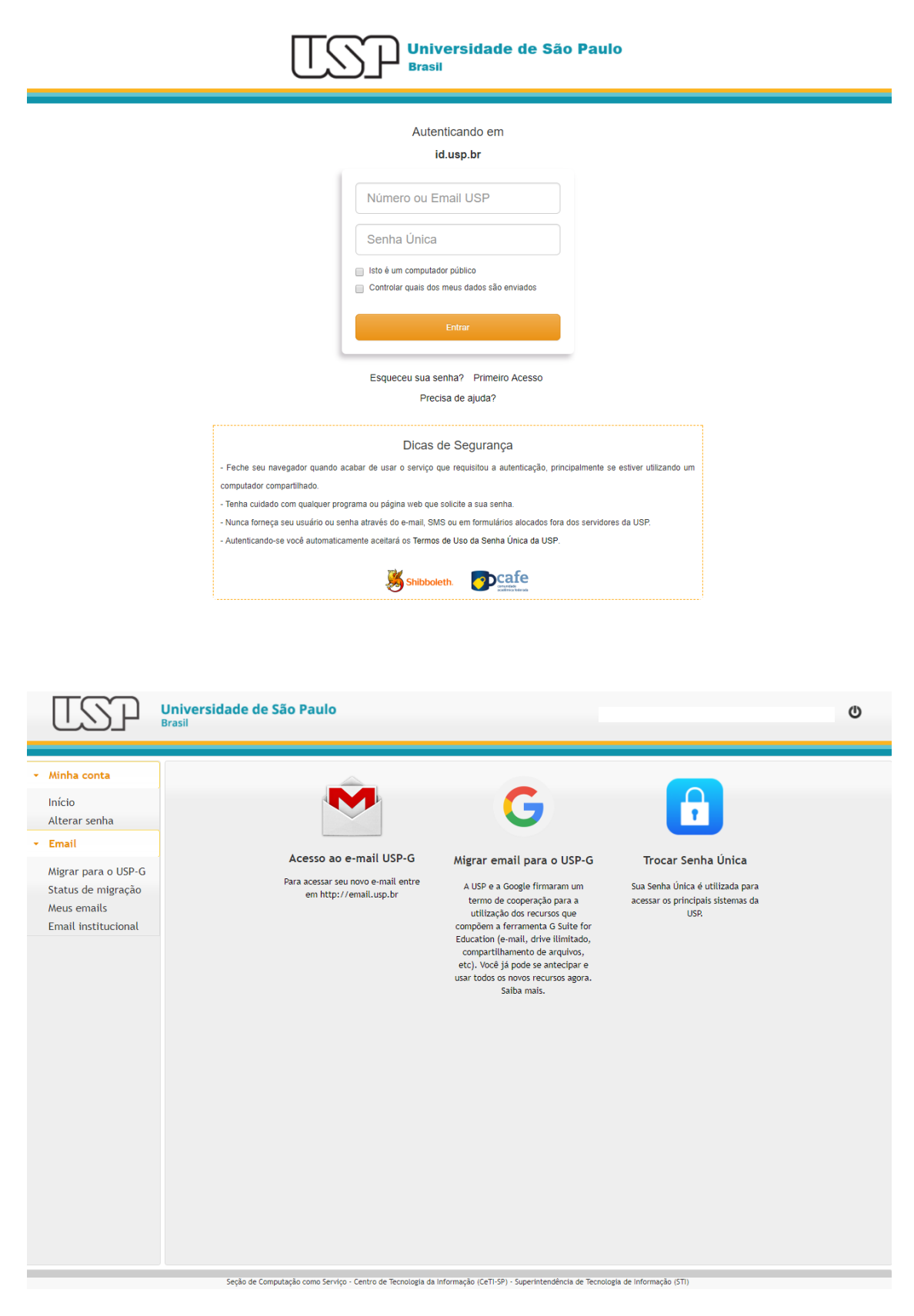

| USP                                                                                                    | Universidade de São Paulo<br>Brasil                                                                                                    |  |  |
|----------------------------------------------------------------------------------------------------|----------------------------------------------------------------------------------------------------|--|--|
| <ul> <li>Minha conta</li> <li>Início<br/>Alterar senha</li> <li>Email</li> <li>Migrar para o USP-G<br/>Status de migração<br/>Meus emails</li> <li>Email institucional</li> </ul> | Email > Meus emails > Migração de plataforma  Selecione os e-mails a serem migrados  Termos e informações úteis  Os e-mails os erials estão migrado da plataforma atual (Zimbra) para a infraestrutura da Google (USP-G). O webmail Zimbra (2) continuará ativo para acesso de conteúdo histórico, os novos e-mails serão entregues no USP-G. O webmail Zimbra (2) continuará ativo para acesso de conteúdo histórico, os novos e-mails serão entirgues no USP-G. O webmail Zimbra (2) continuará ativo para acesso de conteúdo histórico, os novos e-mails serão entirgues no USP-G. O webmail Zimbra (2) continuará ativo para acesso de conteúdo histórico, os novos e-mails serão entirgues no USP-G. O webmail zimbra (2) continuará ativo para desesso de prioridade, porta arquivos e filtros configurados no Zimbra deverão ser refeitos manualmente pelo usuário na interface USP-G. O Aplicativos que não são compativeis com os padrões de segurança mais recentes poderão deixar de funcionar com sua Senha Única. (2) O Para obter mais informações ou acessar o contrato firmado entre USP e Google acesse guite.usp.br. (2) |  |  |
|                                                                                                    | Conteúdos que deverão ser migrados para sua conta USP-G         Desejo importar todas mensagens para o USP-G *         Sim       Não         Desejo importar meus contatos para o USP-G *         Sim       Não         Desejo importar minha agenda para o USP-G *         Sim       Não         Desejo importar minha agenda para o USP-G *         Sim       Não         Liniciar processo de migração         Preencha todos as informações!                                                                                                    |  |  |

Seção de Computação como Serviço - Centro de Tecnologia da Informação (CeTI-SP) - Superintendência de Tecnologia de Informação (STI)

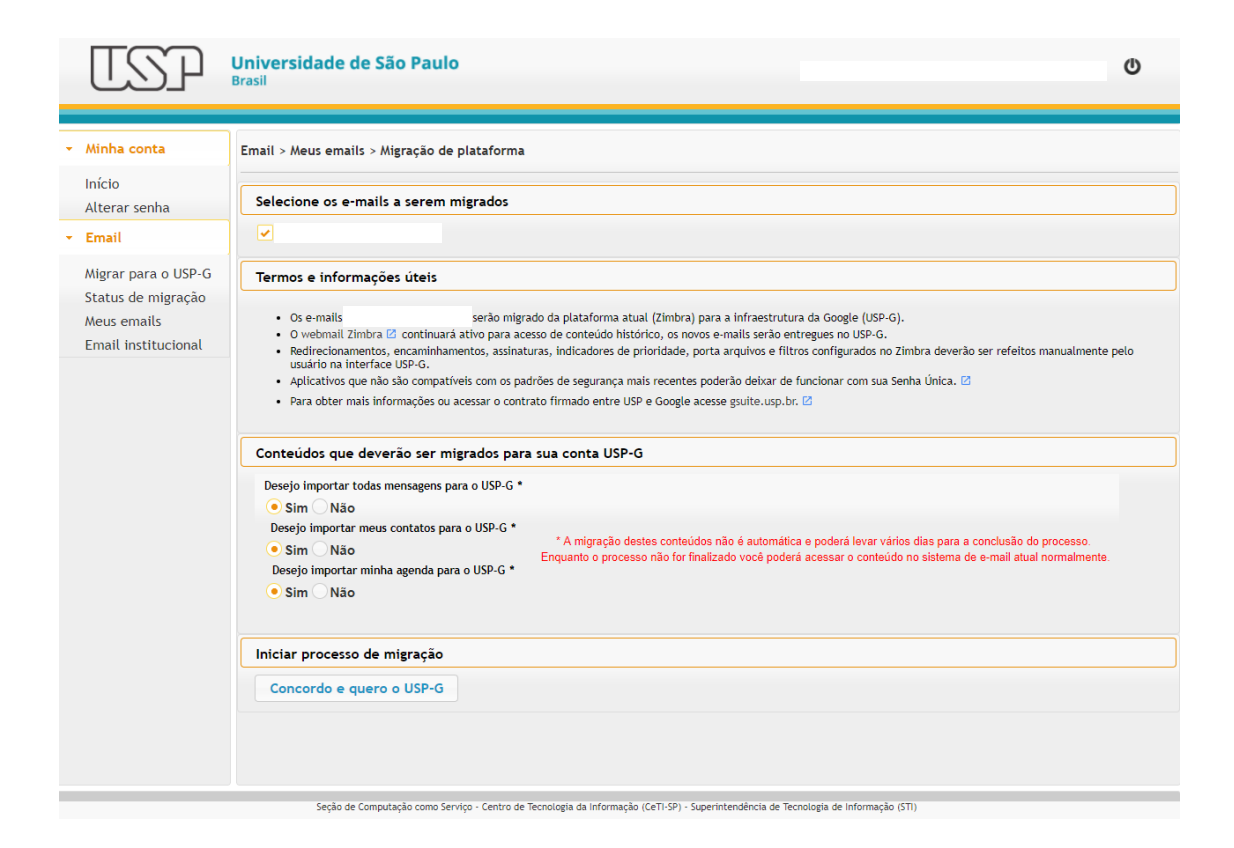

| TSP                                                                                                    | Universidade de São Paulo<br>Brasil                                                                                                    |
|----------------------------------------------------------------------------------------------------|----------------------------------------------------------------------------------------------------|
| <ul> <li>Minha conta</li> <li>Início</li> <li>Alterar senha</li> </ul>                                                                                             | Email > Meus emails > Migração de plataforma<br>Selecione os e-mails a serem migrados                                                                                                    |
| <ul> <li>Minha conta<br/>Início<br/>Alterar senha</li> <li>Email<br/>Migrar para o USP-G<br/>Status de migração<br/>Meus emails<br/>Email institucional</li> </ul> | Image: Serie Contended a para outspace outspace outsp |
|                                                                                                    | Seção de Computação como Serviço - Centro de Tecnologia da Informação (CeTI-SP) - Superintendência de Tecnologia de Informação (STI)                                                                                                    |

| TSP                                                                                                    | Universidade de São Paulo<br>Brasil                                                                                                    |
|----------------------------------------------------------------------------------------------------|----------------------------------------------------------------------------------------------------|
| <ul> <li>Minha conta</li> <li>Início<br/>Alterar senha</li> <li>Email</li> <li>Status de migração<br/>Meus emails</li> <li>Email institucional</li> </ul> | Email > Meus emails > Migração de plataforma<br>Sua solicitação foi processada e sua conta está sendo migrada para o USP-GI o/<br>Neste momento estamos configurando seu perfil de usuário para acesso via Senha Única USP e esse processo poderá levar algum tempo.<br>A partir de agora acesse seu e-mail através do endereço Email LuSP, br com sua Senha Única USP ou através do painel de login dos<br>serviços Google.<br>Aguarde até<br>30<br>minutos para<br>acessar sua conta<br>Não se preocupe os<br>no USP-G, os antigos ainda<br>ficario disponíveis<br>no Zimbra. |
|                                                                                                    | Seção de Computação como Serviço - Centro de Tecnologia da Informação (CeTI-SP) - Superintendência de Tecnologia de Informação (STI)                                                                                                    |

Ao clicar em "Status da migração", é possível ver a situação da migração em andamento.

| ISP                                                                                                    | Universidade de São Paulo<br>Brasil                                                                                                    | ¢ |
|----------------------------------------------------------------------------------------------------|----------------------------------------------------------------------------------------------------|---|
| <ul> <li>Minha conta</li> <li>Início<br/>Alterar senha</li> <li>Email</li> <li>Status de migração<br/>Meus emails<br/>Email institucional</li> </ul> | Email > Status de migração do e-mail<br>A companhe a situação da migração da conta de e-mail para o USP-G<br>Solicitado em 28/07 Configuração conta no Google Migração de conteúdo Fim<br>* A migração de conteúdos poderá levar vários dias para a conclusão do processo.<br>Em fila para iniciar<br>Em andamento<br>Concluído<br>Erro no processo |   |
|                                                                                                    | Seção de Computação como Serviço - Centro de Tecnologia da Informação (CeTI-SP) - Superintendência de Tecnologia de Informação (STI)                                                                                                    |   |

Após o tempo estimado na tela acima, acesse o e-mail na nova plataforma em http://email.usp.br, acessando com o seu email@ifsc.usp.br e a senha Única.

| Universidade de São Paulo X +                                |                                                                                             |                          | -    |
|--------------------------------------------------------------|---------------------------------------------------------------------------------------------|--------------------------|------|
| A https://idpcafe.usp.br/idp/profile/SAML2/Redirect/SSO;jses | sionid=470DD39D677CB537BB096659EBC9ADD0?execution=e1s1                                      | C Q Search               | ☆自◆合 |
|                                                              | Universidade de S<br>Brasil                                                                 | ão Paulo                 |      |
|                                                              | Login to                                                                                    |                          |      |
|                                                              | E-MAIL - Universidade de São Paulo                                                          |                          |      |
|                                                              | ID or Mail USP                                                                              |                          |      |
|                                                              | Password                                                                                    |                          |      |
|                                                              | This is a public computer                                                                   |                          |      |
|                                                              | Control which of my data is sent                                                            |                          |      |
|                                                              | Login                                                                                       |                          |      |
|                                                              | Forgot your password? First login                                                           |                          |      |
|                                                              | Need help?                                                                                  |                          |      |
|                                                              | Security Tips                                                                               |                          |      |
|                                                              | - Close your browser when you finish using the service that requested login mainly if you a | re on a shared computer. |      |
|                                                              | - Be careful with softwares and sites that request your password.                           |                          |      |
|                                                              | - Never inform your password through email or web forms outside USP servers.                |                          |      |
|                                                              | - By logging in automatically you accept the USP Login terms of use.                        |                          |      |
|                                                              | Shibboleth.                                                                                 |                          |      |